### LEAP LOGIN

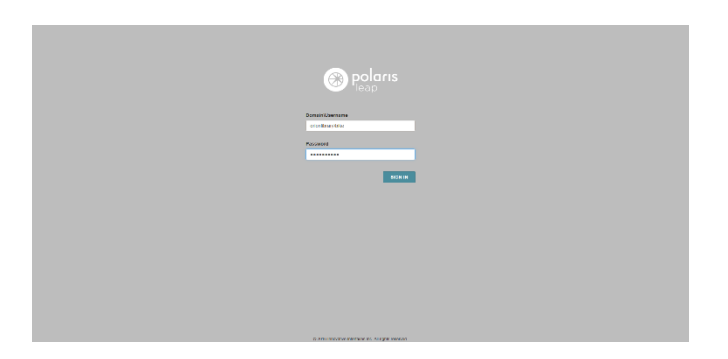

### Username: anytownlibrary/tricycle

Password: trikemobile

### CHECKING OUT-PATRON MUST HAVE LIBRARY CARD OR VALID ID

| lea    | Scan or search                               | Q                         | FIND                           |                      |                  |               |                | Utilities 🕶  |        | Bike (ORI) 🔻 |
|--------|----------------------------------------------|---------------------------|--------------------------------|----------------------|------------------|---------------|----------------|--------------|--------|--------------|
|        | T CHECK IN                                   | NEW PATRON                |                                |                      |                  |               |                |              |        |              |
| 2      | SHANNON MO<br>23763000674214<br>ORION TOWNSH | RGAN SCHMIDT              |                                |                      |                  |               | L REGISTRATION | C REFRESH    | COMPLI | ETE          |
| ₫ Chee | ck Out (1) IN Out (19) /                     | Overdue (4) 🐞 Account ((5 | 32.60)) Oclaims (0) / Lost (0) | Holds (0) / Held (0) |                  |               |                |              | h      | Jore 🕶       |
|        |                                              | Find Tool                 |                                |                      |                  |               |                | Special Loan |        |              |
|        | DUE DATE                                     | TITLE                     |                                | CALL NUMBER          | MATERIAL TYPE    | BARCODE       |                | ACTION       |        |              |
|        | 5/22/2017                                    | The travelers : a n       | ovel                           | PAVONE               | Book             | 3376300325150 | 5              | Check Out    |        |              |
|        |                                              |                           |                                |                      |                  |               |                |              |        |              |
| an l   | ibrary ca                                    | rd or sear                | ch by name                     | e in "scan o         | r search box". < |               |                |              |        |              |
| eck    | items o                                      | ut using th               | ne barcode                     | in the find          | tool box.        |               |                |              |        |              |

# How to register a new patron for a library card in LEAP

✓ Must be 18 years old or older and provide proof of residency in Orion Township with: Valid driver's license with current address or

Another piece of identification with patron's name and current address such as a:

Personal checkbook, piece of mail received within the past month (credit card, utility, or similar bill) can also accept an emailed bill in their phone if it has billing address

Rental or Lease Agreement, Pay stub, Car registration

Patrons do not need to present a driver's license, or photo ID, if they provide proof of residency with another piece of information.

✓ All minors, Birth to 17 years old, and their parent or legal guardian, are required to complete and sign application for a Borrower's card – parent must provide proof of residency if in library

If patron meets all requirements, continue on next page for instructions on how to register a new patron.

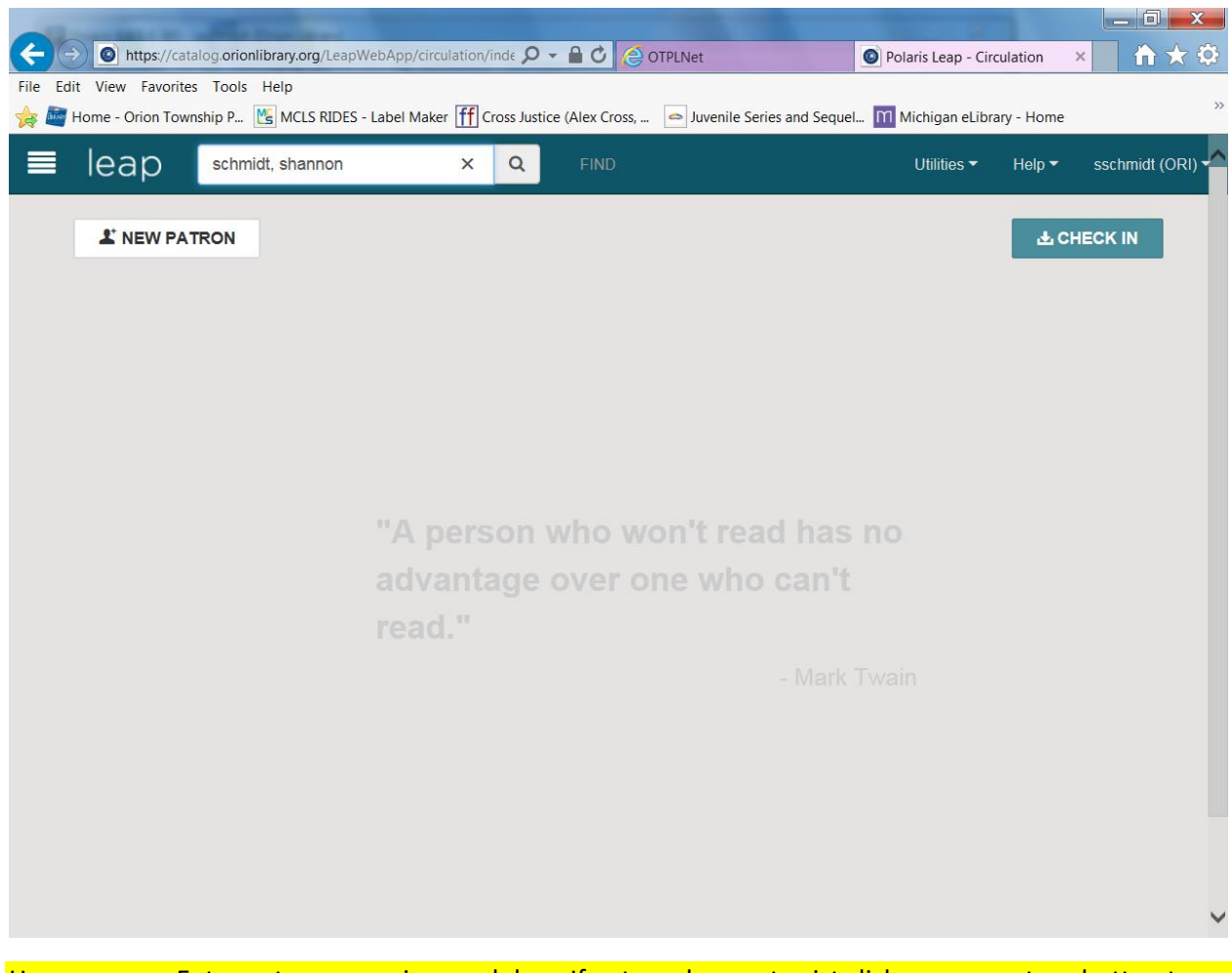

Home screen. Enter patron name in search box. If patron does not exist click on new patron button to create new patron.

| → Shttps://catalog.oric     | nlibrary.org/LeapWebApp/circulation/inde 👂 | C C OTPLNet                                | Polaris Leap - Circulation ×                   |
|-----------------------------|--------------------------------------------|--------------------------------------------|------------------------------------------------|
| e Edit View Favorites Tools | Help                                       |                                            |                                                |
| Home - Orion Township P     | MCLS RIDES - Label Maker Iff Cross Justic  | e (Alex Cross, 📥 Juvenile Series and Seque | I Michigan eLibrary - Home                     |
| 🗏 leap 🛛 schn               | nidt, shannon Q                            |                                            | Utilities ▼ Help ▼ sschmidt (ORI) <sup>•</sup> |
| 2 Profile                   | Profile                                    |                                            |                                                |
| <b>L</b> + Attributes       | Barcode *                                  | Registered At *                            | SAVE                                           |
| 🖂 Email                     | 23763001064878                             | Orion Library                              | CANCEL                                         |
| Address                     | Former Barcode                             | Patron Code *                              |                                                |
| Se Phone/Fax                |                                            | Patron - Resident                          |                                                |
| A Notifications             | Last Name *                                | Date of Registration                       |                                                |
| C Preferences               | Test                                       | 9/3/2015                                   |                                                |
| A Password                  |                                            |                                            |                                                |
| image                       | First Name *                               |                                            |                                                |
|                             | Shanion                                    | 3/3/2010                                   |                                                |
|                             | Middle Name                                | Birth Date *                               |                                                |
|                             | Morgan                                     | 11/08/1964                                 |                                                |
|                             | Title Suffix                               | Statistical Class *                        |                                                |
|                             | (None                                      | Census Tract 1801                          |                                                |
|                             | Gender                                     |                                            |                                                |
|                             | ◯ Male  ● Female                           |                                            |                                                |
|                             |                                            |                                            |                                                |

Registered At, Patron Code, Date of Registration, Expiration date, are all default. Do Not Change.

Enter—Barcode, Last Name, First Name, Middle Name, Birthdate, Gender.

Statistical Class-choose CENSUS TRACT 1801 FOR EVERYBODY. I will change these when you give me the list of new patrons.

| ← →    ttps://catalog.orionl   | ibrary.org/LeapWebApp/circulation/inde | Ø → 🔒 🗘 🌔 OTPLNet                             | Polaris Leap - Circulation ×     | ×<br>★¢ |
|--------------------------------|----------------------------------------|-----------------------------------------------|----------------------------------|---------|
| File Edit View Favorites Tools | Help                                   |                                               |                                  |         |
| 🚖 🔤 Home - Orion Township P 🛛  | MCLS RIDES - Label Maker 🥂 Cross       | Justice (Alex Cross, 🥌 Juvenile Series and Se | equel 🥅 Michigan eLibrary - Home | »»      |
| 🗏 leap schmid                  | dt, shannon C                          | FIND                                          | Utilities ▼ Help ▼ sschmidt (    | ori) 🔨  |
| L Profile                      |                                        |                                               |                                  |         |
| <b>L</b> + Attributes          |                                        |                                               | SAVE                             |         |
| 🖂 Email                        | Attributes                             |                                               | CANCEL                           |         |
| Address                        |                                        |                                               |                                  |         |
| Section Phone/Fax              | Birth Date Year                        | Parent/Guardian                               |                                  |         |
| A Notifications                | 1964                                   |                                               |                                  |         |
| ¢<br>₿ Preferences             | Not Used                               | Not Used                                      |                                  |         |
| Repassword                     |                                        |                                               |                                  |         |
| 🖿 Image                        | Not Used                               |                                               |                                  |         |
|                                | Email<br>Email Address                 | Alt Email Address                             |                                  |         |
|                                | sschmidt248@gmail.com                  | ×                                             |                                  | ~       |

Enter patron birth year and patron email address.

|      |              |             |                                      |                       | A (C                                |                               |                             |
|------|--------------|-------------|--------------------------------------|-----------------------|-------------------------------------|-------------------------------|-----------------------------|
| File | Edit View F  | avorites To | orionlibrary.org/LeapWebApp/circulat | tion/inde 🎾 🗕 🛗       | C OTPLNet                           | Polaris Leap - Circulation ×  |                             |
| ☆    | Home - Oric  | on Township | P Konstant P                         | ff Cross Justice (Ale | ex Cross, 📥 Juvenile Series and Seq | quel Michigan eLibrary - Home | **                          |
| ∎    | ∎ leap       | C S         | chmidt, shannon                      | QF                    |                                     |                               | sschmidt (ORI) <del>▼</del> |
|      | 💄 Profile    |             |                                      |                       |                                     |                               |                             |
|      | 2+ Attribut  | Select      | a city                               |                       |                                     | ×                             |                             |
|      | 🖂 Email      |             |                                      |                       |                                     |                               |                             |
|      | Addres:      |             | CITY                                 | STATE                 | POSTAL CODE                         | COUNTY                        |                             |
|      | 📞 Phone/ł    | $\bigcirc$  | LAKE ORION                           | MI                    | 48359                               | OAKLAND                       |                             |
|      | 🜲 Notifica   | 0           | ORION                                | MI                    | 48359                               | OAKLAND                       |                             |
|      | Open Prefere |             |                                      |                       |                                     |                               |                             |
|      | & Passwo     |             |                                      |                       |                                     |                               |                             |
|      | 🖾 Image      |             |                                      |                       |                                     | OK CANCEL                     |                             |
|      |              |             |                                      |                       | OAKLAND                             |                               |                             |
|      |              |             | Street Address Line 2                | 2                     | Country                             |                               |                             |
|      |              |             |                                      |                       | USA                                 |                               |                             |
|      |              |             |                                      |                       |                                     |                               |                             |
|      |              |             |                                      |                       | DELETE                              |                               |                             |
|      |              |             |                                      |                       | O ADDRESS                           |                               |                             |
|      |              |             |                                      |                       |                                     |                               |                             |
|      |              |             |                                      |                       |                                     |                               |                             |
|      |              |             | Address Check Date                   |                       | Term                                |                               |                             |

In Address section start by entering patron zip code. Pop-up box appears, if Orion, choose correct zip and city. Will automatically populate city, state, county fields.

|                   |                       | EINID     | Itilities Help |
|-------------------|-----------------------|-----------|----------------|
|                   | Addresses             | HIND      |                |
| 2 Profile         |                       |           | SAVE           |
| L+ Attributes     | Address Type          | City *    |                |
| 🖂 Email           | Home                  | ORION     | CANCEL         |
| Address           | Postal Code * Zip+4:  | State *   |                |
| Section Phone/Fax | 48359                 | MI        |                |
| A Notifications   |                       |           |                |
| References        | Street Address *      | County    |                |
| & Password        | 800 Judah Lake Rd     | OAKLAND   |                |
|                   | Street Address Line 2 | Country   |                |
|                   |                       | USA       |                |
|                   |                       | m DELETE  |                |
|                   |                       | O ADDRESS |                |
|                   | Address Check Date    | Term      |                |
|                   | Address Check Date    |           |                |

If entered zip correctly you will only need to fill in street number and street name. Leave address check on the default date and term on 1 year. If patron has an apartment number, put in "Street Address Line 2" field.

|                                         | brary.org/leapWebApp/circulation/     | inde <b>Q</b> - 1 |                                       | Polaris Lean - C  | irculation X |                |
|-----------------------------------------|---------------------------------------|-------------------|---------------------------------------|-------------------|--------------|----------------|
| File Edit View Favorites Tools I        | Help                                  |                   | S on Line                             |                   |              |                |
| 👍 🔤 Home - Orion Township P 👔           | 🖞 MCLS RIDES - Label Maker 🎁 🕻        | Cross Justice (   | Alex Cross, 🗢 Juvenile Series and Seq | uel Michigan eLib | orary - Home | **             |
| ≡ leap schmid                           | t, shannon                            | Q                 | FIND                                  | Utilities 🕶       | Help 🕶       | sschmidt (ORI) |
| 1 Profile                               | Phone 1                               |                   | Phone 2                               |                   |              |                |
| <b>L</b> + Attributes                   | 248-693-3000                          | ×                 |                                       |                   | SAVE         |                |
| 🖂 Email                                 |                                       |                   |                                       |                   | CANCEL       |                |
| Address                                 | Phone 3                               |                   | Fax                                   |                   |              |                |
| Se Phone/Fax                            |                                       |                   |                                       |                   |              |                |
| Notifications                           |                                       |                   |                                       |                   |              |                |
| C Preferences                           |                                       |                   |                                       |                   |              |                |
| A Password                              |                                       |                   |                                       |                   |              |                |
| 🖾 Image                                 | Notification Settings                 | 5                 |                                       |                   |              |                |
|                                         | Notices Address                       |                   | eReceipt Option                       |                   |              |                |
|                                         | Home                                  | ~                 | (None)                                |                   |              |                |
|                                         | Natification Option                   |                   |                                       |                   |              |                |
|                                         |                                       |                   | Additional TXT Notice                 |                   |              |                |
|                                         | Email Address                         |                   |                                       |                   |              |                |
|                                         | Text Messaging Phone                  |                   | Wireless Carrier                      |                   |              |                |
|                                         | (None)                                | ~                 | (None)                                |                   |              |                |
| https://catalog.orionlibrary.org/LeapWo | <br>ebApp/circulation/index.html#emai | I-pid-section     |                                       |                   |              | $\checkmark$   |

Enter patron phone in phone 1.

Notification settings-LEAVE AT THE DEFAULT SETTINGS. Only change if patron does not give an email address, then change notification option to MAILING ADDRESS.

| File Edit View Favorites Tool<br>Mome - Orion Township P.<br>Home - Orion Township P.<br>Cap Schult<br>Profile | onlibrary.org/LeapWebApp/circulation/inde 🔎 🔹<br>s Help<br>. 💽 MCLS RIDES - Label Maker 🎢 Cross Justic<br>midt, shannon Q                                          | e (Alex Cross, 🕒 Juvenile Series and Seque                                                                                                   | Polaris Leap - Circula<br>el M Michigan eLibrary<br>Utilities • | ation × AVE | )<br>)<br>)<br>) |
|----------------------------------------------------------------------------------------------------|----------------------------------------------------------------------------------------------------|----------------------------------------------------------------------------------------------------|-----------------------------------------------------------------|-------------|------------------|
| Attributes  Email  Address  Phone/Fax  Notifications  Preferences  R Password  Image                           | Preferences<br>Exclude from Notices and<br>Reminders<br>Overdue<br>Hold<br>Billing<br>Almost Overdue/Auto-<br>Renew<br>Patron Record Expiration<br>Inactive Patron | Language<br>English<br>Maintain Reading History<br>Do Not Delete Record<br>E-mail Notices in Plain Text<br>Exclude from Collection<br>Agency |                                                                 | ANCEL       |                  |
|                                                                                                    | Password *                                                                                                    | Password (Confirm)                                                                                                    |                                                                 |             | ~                |

Preferences-Do not fill in anything in this box.

Password-enter the last 4 digits of patron phone number.

## Click SAVE.

| + >  https://catalog.ori                                     | onlibrary.org/LeapWebApp/circulation/inde 🔎                            | C OTPLNet                                               | Polaris Leap - Circulation × | -           |
|--------------------------------------------------------------|------------------------------------------------------------------------|---------------------------------------------------------|------------------------------|-------------|
| File Edit View Favorites Tool<br>操 🔤 Home - Orion Township P | ls Help<br>📧 MCLS RIDES - Label Maker 肝 Cross Justic                   | e (Alex Cross, 🥌 Juvenile Series and Sequel             | Michigan eLibrary - Home     | X           |
| ≡ leap sa                                                    | n or search Q                                                          | FIND                                                    | Utilities ▼ Help ▼ sscl      | nmidt (ORI) |
| L NEW PATRON                                                 | The patron record has been                                             | created                                                 | 주 CHECK                      | IN          |
| SHANN<br>237630010                                           | ON MORGAN TEST 1                                                       |                                                         |                              | OSE         |
| ORION TO                                                     | WNSHIP PUBLIC LIBRARY of BL<br>Out (0) / Overdue (0) 🚳 Account (\$0.00 | .OCKS D NOTES<br>0) ② Claims (0) / Lost (0) 🔎 Holds (0) |                              | More 🔻      |
|                                                              |                                                                        |                                                         |                              |             |
| 1 Profile                                                    | Profile                                                                |                                                         | 041/5                        |             |
| L. Attributes                                                |                                                                        |                                                         | SAVE                         |             |
| 🖂 Email                                                      | Barcode *                                                              | Registered At *                                         | RENEW                        | _           |
| Address 🖌                                                    | 23763001064878 ×                                                       | Orion Library                                           |                              | _           |
| Schone/Fax                                                   | Former Barcode                                                         | Patron Code *                                           | COPY                         |             |
| A Notifications                                              |                                                                        | Patron - Resident                                       |                              |             |
| Service Preferences                                          | Lact Name *                                                            | Date of Registration                                    | DELETE                       |             |
| A Password                                                   |                                                                        | 9/3/2015                                                |                              |             |
| 🖾 Image                                                      | 1631                                                                   | 6,6,2010                                                |                              |             |
| Misc. Info                                                   | First Name *                                                           | Expiration Date *                                       |                              |             |
|                                                              | Shannon                                                                | 9/3/2018                                                |                              |             |

#### Success!!!

Remember to keep a list of names and card numbers so Support Services can update Census Tract and make sure all fields are filled in correctly.

### REMEMBER TO LOG OUT OF LEAP WHEN YOUR BOOK BIKE SESSION IS DONE.

| 2 CHECK IN | IRON | Setting | gs<br>Cache |  |
|------------|------|---------|-------------|--|
|            |      | Logou   | t           |  |
|            |      |         |             |  |
|            |      |         |             |  |
|            |      |         |             |  |
|            |      |         |             |  |
|            |      |         |             |  |
|            |      |         |             |  |
|            |      |         |             |  |